Como utilizar o recurso SIP para comunicação IP **(Servidor - UnniTI)** 

intelbras

#### Como utilizar o recurso SIP para comunicação IP

Nesse tutorial você aprenderá a configurar cada produto através de sua interface web para utilizar o recurso **SIP**, que permite a comunicação IP entre os dispositivos, **UnniTI (servidor) + SS 3532 MF W + XPE 3200 PLUS IP + TVIP 3000 UN.** 

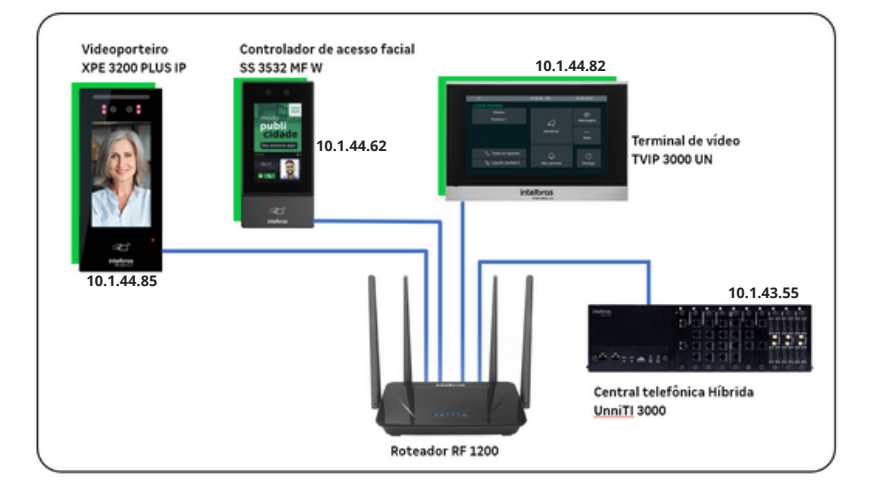

Na imagem abaixo, é apresentada as informações resumidas sobre as principais configurações que serão realizadas em cada interface web dos dispositivos, consulte o documento completo.

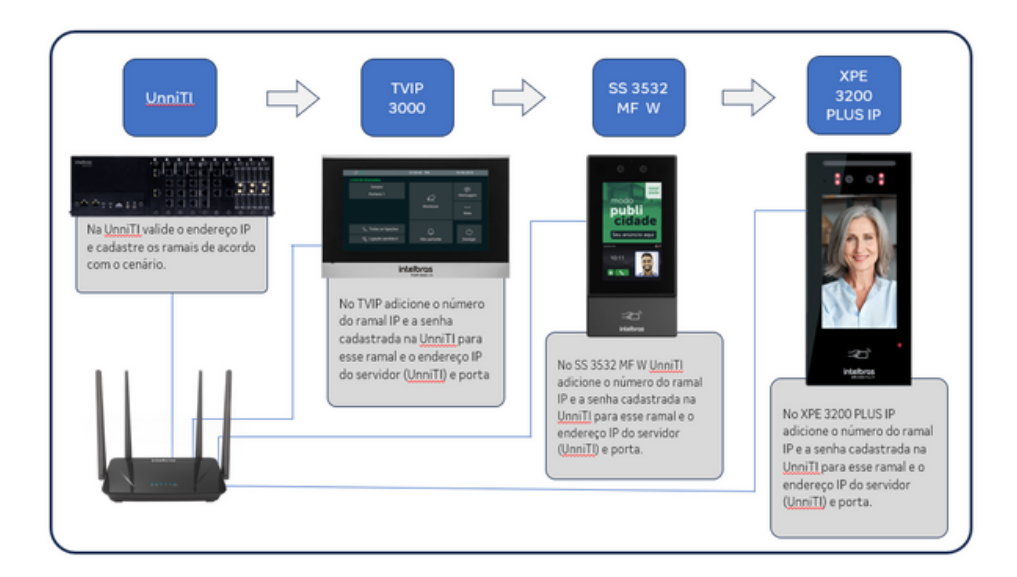

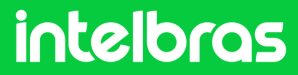

#### UnniTl

1

Acesse a interface web da **UnniTI** com as suas credenciais e clique em "**Entrar**".

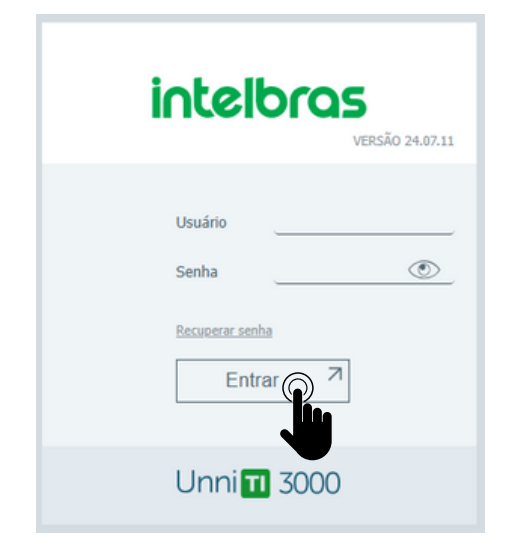

Em seguida clique na opção "REDE > Interfaces"

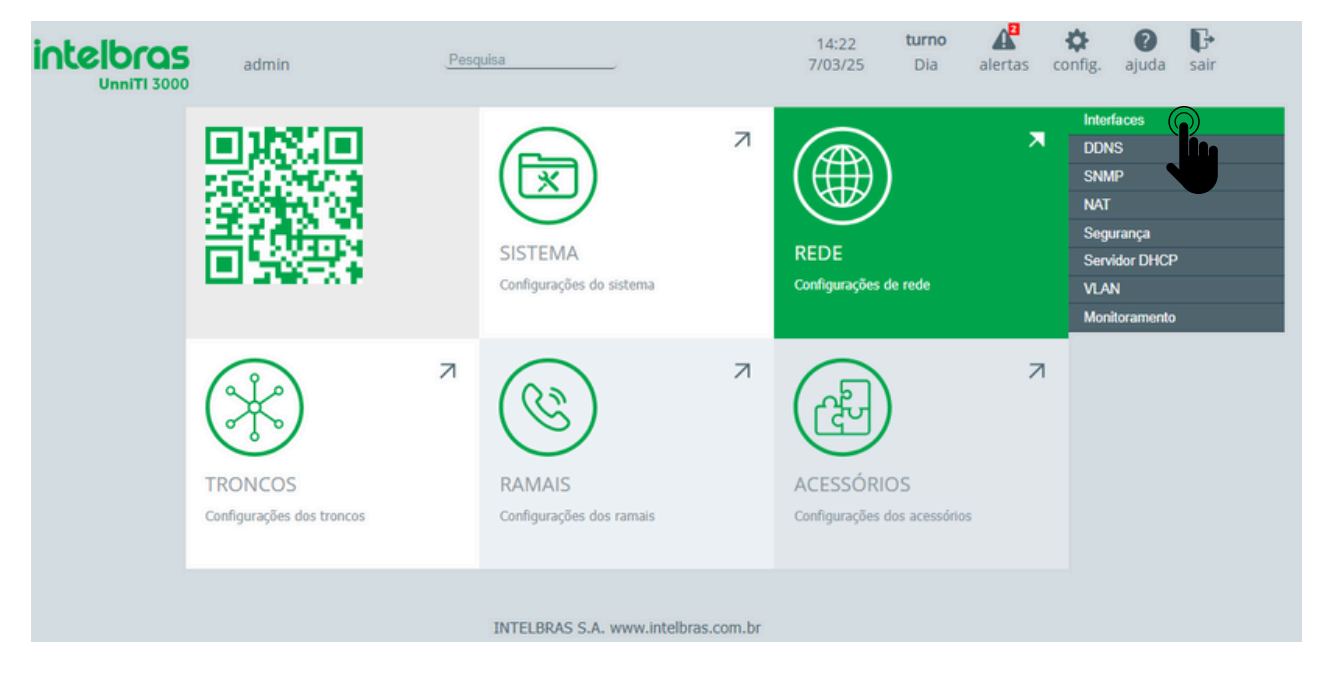

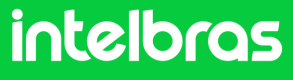

#### UnniTI

2 Em nosso exemplo utilizamos a opção LAN sendo o endereço IP (10.1.43.55).

| intelbras<br>UnniTi 3000 | admin                | Pesquisa        | 14:24 <b>turno</b><br>7/03/25 Dia | alertas config. ajuda sair |
|--------------------------|----------------------|-----------------|-----------------------------------|----------------------------|
| SISTEMA                  |                      |                 | RAMAIS                            | ACESSÓRIOS                 |
| INTERFACES               |                      |                 |                                   |                            |
| LAN e WAN                |                      |                 |                                   | ?                          |
|                          |                      |                 |                                   |                            |
| Nome                     | Atribuição           | IP/Máscara      | Gateway                           | DNS                        |
| LAN                      | Estático<br>Estático | 10.1.43.55/24   | 10.1.43.1                         | 10.1.1.70                  |
| WAN                      | Estático<br>Estático | 10.100.29.31/24 | 10.100.29.1                       | 10.1.1.70                  |
|                          |                      |                 |                                   |                            |

#### Depois clique em Ramais > Ramais

| intelbras<br>Unniti 3000 | admin <u>Pesquisa</u> |           | 15:01 <b>turno</b><br>11/03/25 Dia a                                          | lertas config. ajuda sair |
|--------------------------|-----------------------|-----------|-------------------------------------------------------------------------------|---------------------------|
| SISTEMA                  | REDE                  |           |                                                                               | ACESSÓRIOS                |
| RAMAIS                   |                       |           | Ramais<br>Grupos de ramais                                                    |                           |
| Ramais                   |                       |           | Código de Conta                                                               | ?                         |
| + Novo ramal (103/410)   | Renomear ramais       |           | Agentia Gerai<br>Configurações VoIP<br>Rings e Tons<br>Teclas programáveis TI | Buscar                    |
| Número ~                 | Slot-posição 🗧        | Tipo 🤤    | Comandos por teclado                                                          | Opções                    |
| 2000                     | 04-01                 | Analógico | Kelatonos<br>Monitoramento                                                    |                           |
| 2029                     | 32-02                 | IP        |                                                                               |                           |
| 2030                     | 32-76                 | IP        |                                                                               |                           |
| 2031                     | 32-84                 | IP        |                                                                               |                           |
| 8900                     | 32-71                 | IP        |                                                                               |                           |
| 8901                     | 32-72                 | IP        |                                                                               |                           |

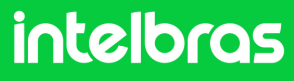

#### UnniTI

3

Clique sobre o **ramal IP** que será registrado para o dispositivo, em nosso exemplo o ramal IP **22100**.

| RAMAIS                 |                 |           |                         |
|------------------------|-----------------|-----------|-------------------------|
| Ramais                 |                 |           | 0                       |
| + Novo ramal (103/410) | Renomear ramais |           | Buscar                  |
| Número -               | Slot-posição :  | Tipo :    | Opções                  |
| 2000                   | 04-01           | Analógico |                         |
| 2029                   | 32-02           | IP        |                         |
| 2030                   | 32-76           | IP        |                         |
| 2031                   | 32-84           | IP        |                         |
| 8900                   | 32-71           | IP        |                         |
| 8901                   | 32-72           | IP        |                         |
| 8909                   | 32-86           | IP        |                         |
| 8910                   | 32-87           | IP        |                         |
| 22100                  | 32-21           | IP        |                         |
| 22101                  | 32-22           | IP        |                         |
|                        | -               | * (       | ) 2 3 4 5 6 7 11 × 10 × |

#### Nas configurações do ramal, clique em "Senha".

| intelb                          | admin                                                           |                                    | Pesquisa                     |                               | 1                                    | 15:08<br>1/03/25            | Dia | alertas co | onfig. ajuda | <b>F</b><br>sair |
|---------------------------------|-----------------------------------------------------------------|------------------------------------|------------------------------|-------------------------------|--------------------------------------|-----------------------------|-----|------------|--------------|------------------|
| SIS                             | тема (                                                          | REDE                               |                              |                               | ۲                                    | RAMAIS                      |     | æ          | ACESSÓRIOS   |                  |
|                                 | 100 NOR NOR NOR NOR NOR NOR NOR NOR NOR NOR                     | Copiar                             |                              |                               |                                      |                             |     |            |              |                  |
| GERAL<br>Padrão de fábrica<br>C | SENHA<br>Padrilo de fábrica<br>O Disponse<br>AMADAS             | IDENTIFICAÇÃO<br>Padrão de fábrica |                              |                               |                                      |                             |     |            |              |                  |
| GERAL<br>Padrão de fábrica      | PRÉ-<br>ATENDIMENTO<br>Última edição:<br>30/01/2023 às 11:37:13 | FILA<br>Padrão de fábrica          | DESVIOS<br>Padrão de fábrica | CALLBACK<br>Padrão de fábrica | LINHA EXECUTIVA<br>Padrão de fábrica | ATALHO<br>Padrão de fábrica |     |            |              |                  |

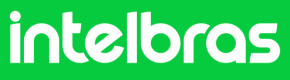

#### UnniTI

A central **UnniTI** já vem com uma senha pré-configurada para o ramal IP, altere a senha se achar necessário e clique em "**Salvar**".

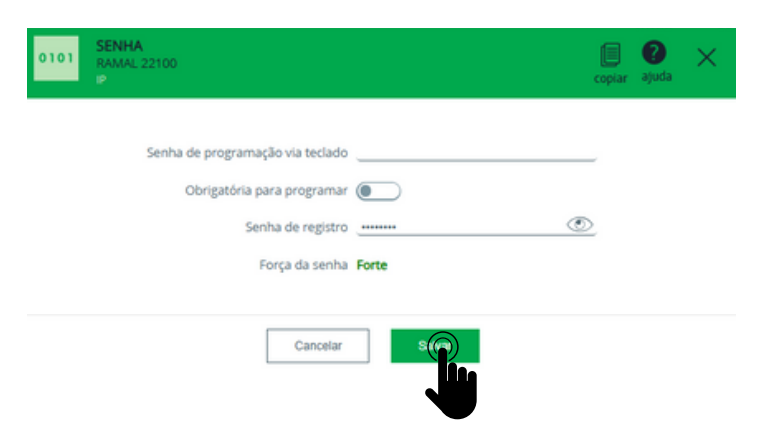

4

Duas informações importantes que podem ser consultadas na central **UnniTI(Servidor)**, a **Porta "5090"** e o status "**LIVRE**" dos números de ramais IP, em nosso exemplo são eles: **22100, 22101 e 22102** que foram registrados para os dispositivos desejados.

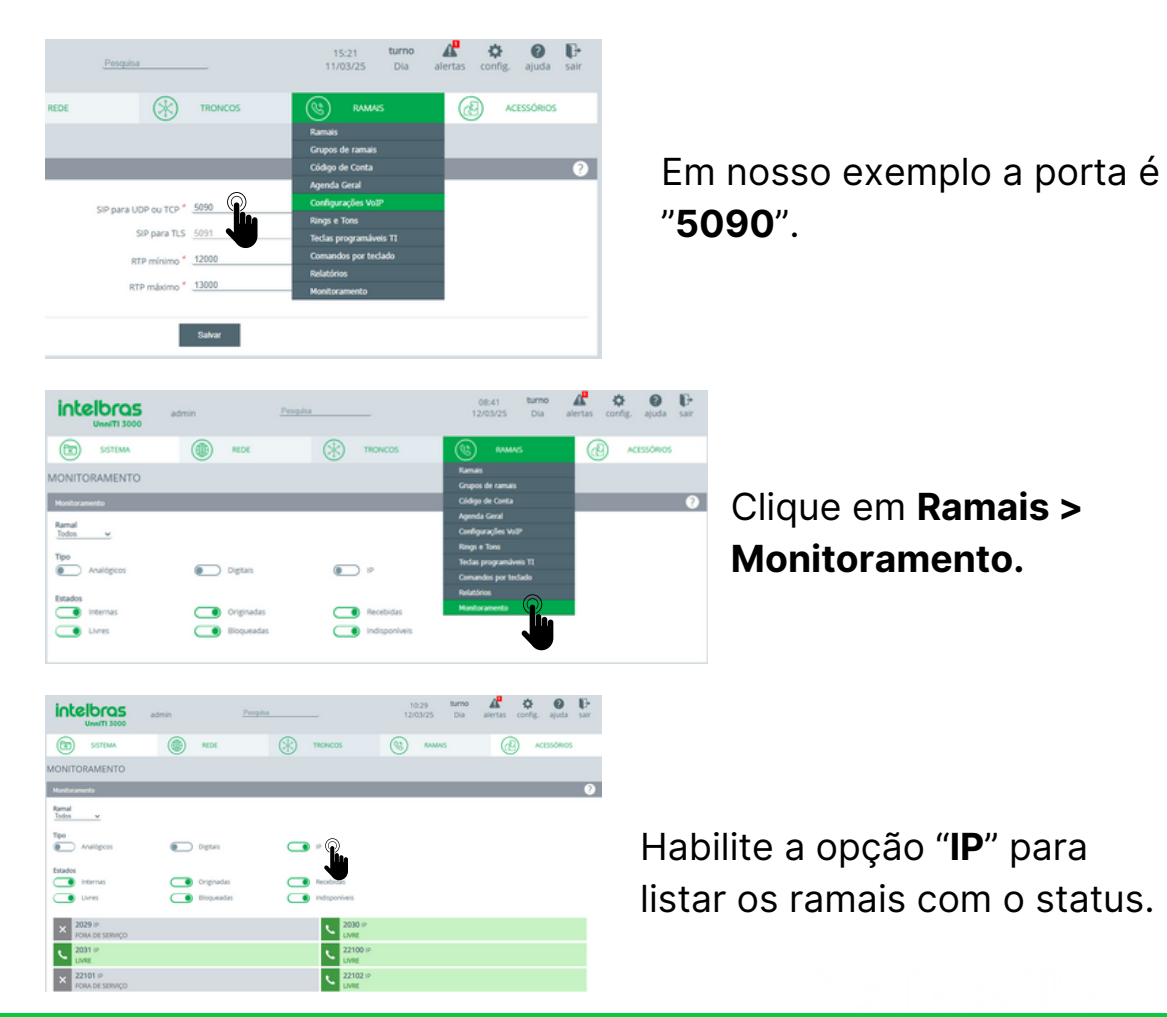

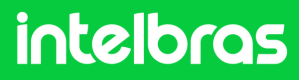

### SS 3532 MF W

Abra o navegador e digite o endereço IP do facial para acessar sua interface web com suas credenciais. O login por padrão é "**admin**" e a senha é a mesma utilizada para acessar as configurações do dispositivo. Essa senha é criada na primeira inicialização do dispositivo.

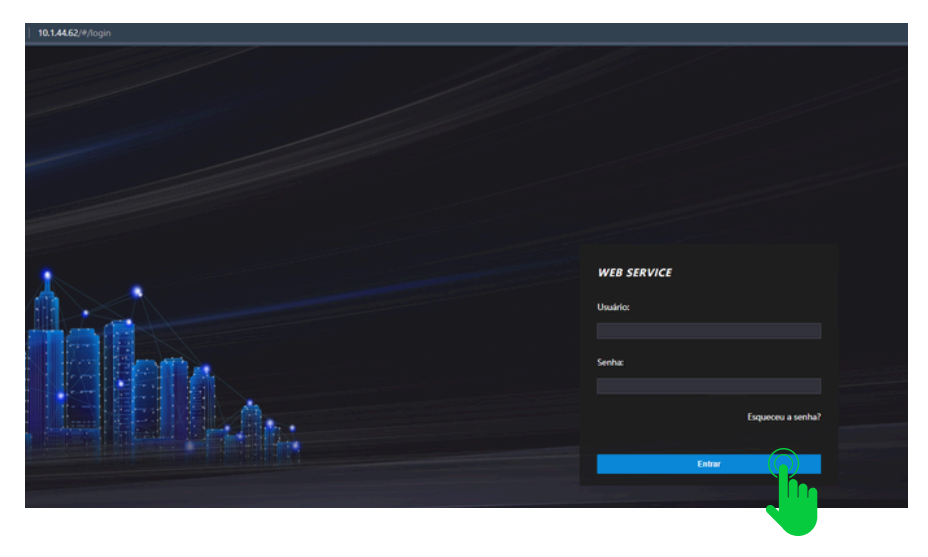

#### Clique em SIP Config > Configurações

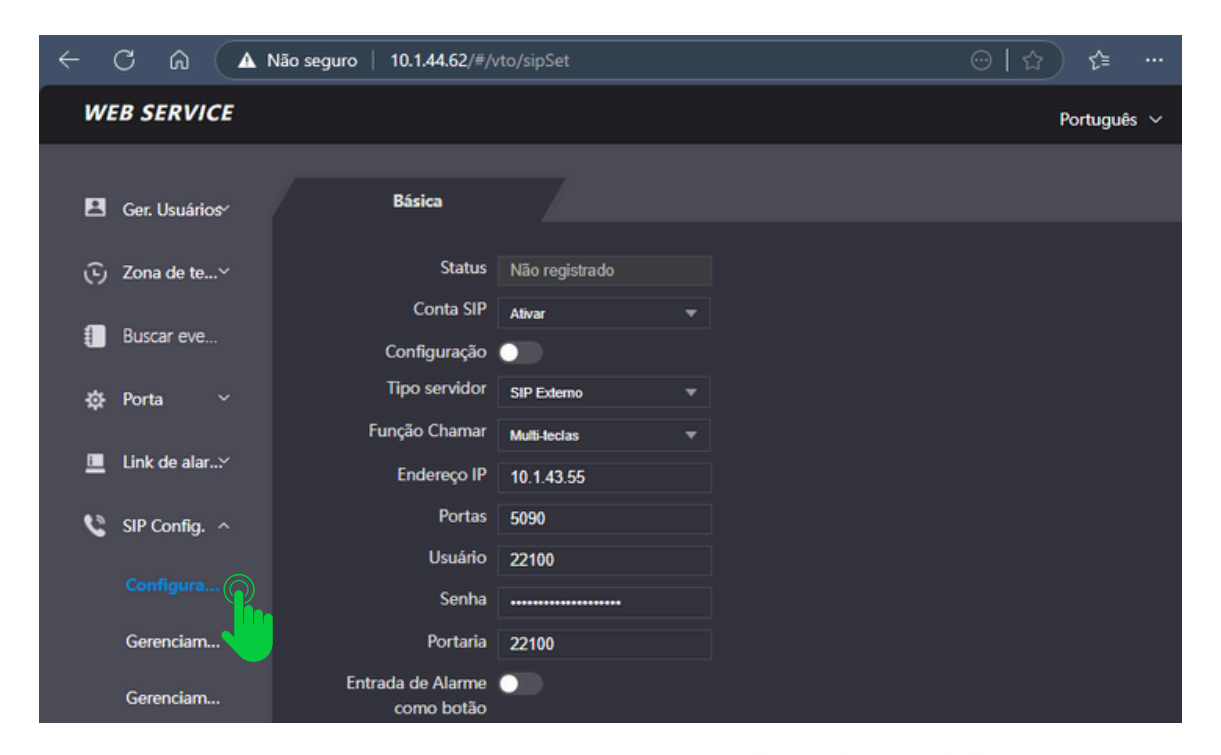

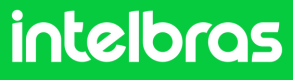

#### SS 3532 MF W

2

3

No campo "**Conta SIP**" preencha como "**Ativar**" para o registro do ramal fique ativo. Deixa a função "**Configuração**" desativada, em vista que não estamos utilizando o protocolo VTO. Já no campo "**Tipo servidor**" selecione o "**SIP Externo**".

| ← C ⋒ ▲       | Não seguro   10.1.44.62/#/v | rto/sipSet     | ⊕   ☆ ↓ ↓ ↓ |
|---------------|-----------------------------|----------------|-------------|
| WEB SERVICE   |                             |                | Português 🗸 |
| Ger. Usuários | Básica                      |                |             |
| ⊙ Zona de te≻ | Status                      | Não registrado |             |
| Buscar eve    | Conta SIP<br>Configuração   | Ativar 👻       |             |
| 🌣 Porta 🗸     | Tipo servidor               | SIP Externo 🔻  |             |
|               | Função Chamar               | Multi-teclas 🔻 |             |

No print abaixo preencha os campos de acordo com as orientações:

"Função Chamar" configure para o modo "Multi-teclas" efetuar chamadas entre os dispositivos e não apenas para o terminal TVIP 3000 W.

**"Endereço IP**" iremos preencher com o endereço IP da central UnniTI, que no nosso caso está na faixa **10.1.43.55**.

"Portas" preencha com a porta da UnniTI no nosso exemplo "5090".

"Usuário" preencha com o ramal IP que foi configurado na UnninTI e a senha do ramal.

"**Portaria**" preencha com o ramal que será utilizado no **TVIP 3000 W**, em vista que ele será o terminal, que em nosso caso é o **22101**.

| Função Chamar | Multi-teclas 🔹 |  |
|---------------|----------------|--|
| Endereço IP   | 10.1.43.55     |  |
| Portas        | 5090           |  |
| Usuário       | 22100          |  |
| Senha         |                |  |
| Portaria      | 22101          |  |

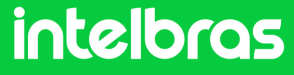

### SS 3532 MF W

4

5

No print abaixo preencha de acordo com as orientações abaixo:

"Desbloquear por DTMF" preencha com o número que deverá ser discado durante a ligação no terminal TVIP 3000 W, para que a fechadura que estiver instalada no SS 3542 MF W ou XPE 3200 PLUS IP seja acionada. Em nosso caso utilizaremos o "20" para acionamento. Lembrando que durante a ligação, para acionar a fechadura será necessário discar no TVIP 3000 W # 20 #.

"**Tempo de campainha(s)**" configure com o tempo em segundos que o facial SS 3532 MF W ficará chamando o TVIP 3000 W, até que atenda a ligação. Após preencher todos os dados do clique em "**OK**" e logo após em "**Atualizar**" para efetuarmos o registro.

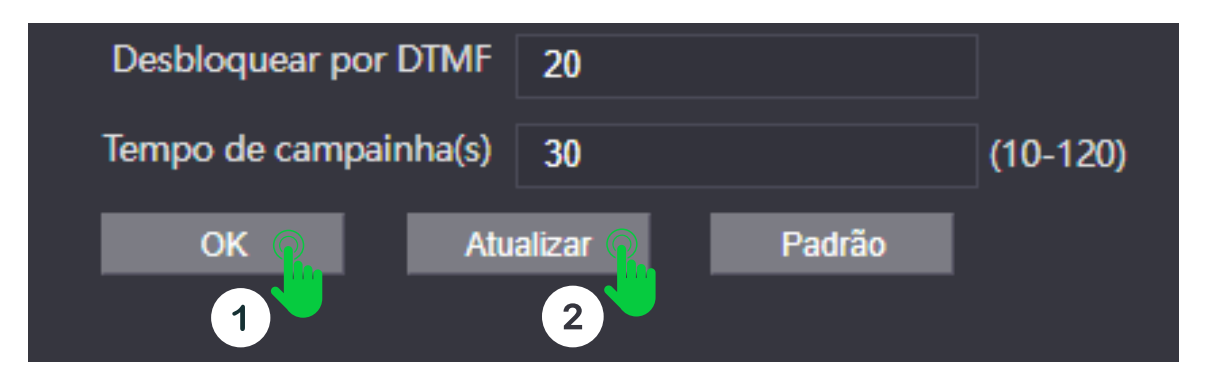

Após clicar em "**Atualizar**" o status do SIP do facial deverá ficar "**Registrado**" como na imagem destaca abaixo.

| W | B SERVICE      |               |              |   |  |
|---|----------------|---------------|--------------|---|--|
| 8 | Ger. Usuários  | Básica        |              |   |  |
| Ē | Zona de tempo  | Status        | Registrado   |   |  |
|   | Buscar eventos | Conta SIP     | Ativar       |   |  |
| ¢ | Porta          | Tipo servidor | SIP Externo  |   |  |
|   |                | Função Chamar | Multi-teclas | - |  |

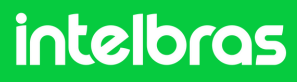

#### **XPE 3200 PLUS IP**

1

Abra o navegador e digite o IP do **XPE 3200 PLUS IP** no browser para acessarmos a interface web. O login padrão é "**admin**" e a senha padrão é "**admin**". Caso já tenha alterado, faça login com as suas respectivas credenciais.

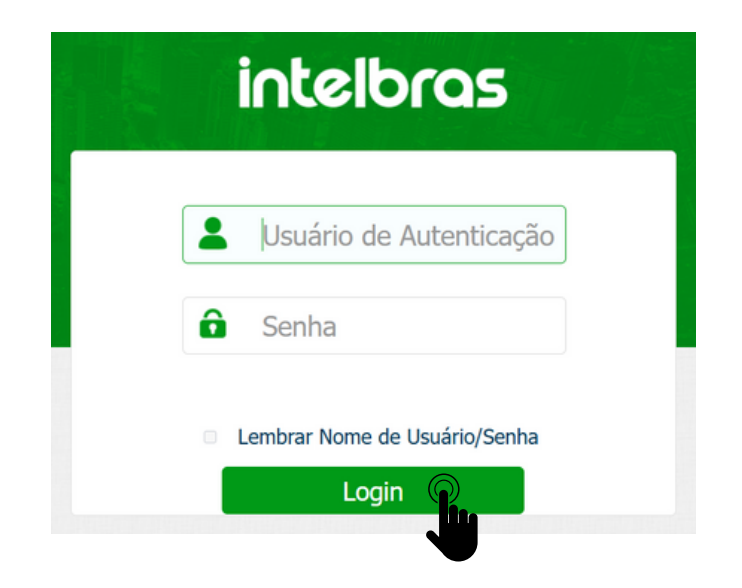

Após acessar a interface web do dispositivo, na aba lateral direita acessa a aba "**Conta**" e logo em seguida clique em "**Básico**".

| intelbras     |                  |            | Idioma Português ▼ (→ |
|---------------|------------------|------------|-----------------------|
| i Status      | Básico Avançado  |            |                       |
| SIP Conta     |                  | Conta SIP  |                       |
| 😵 Rede        | Status           | Registrado |                       |
| Interfone     | Conta            | Conta 1    |                       |
| O Vídeo       | Conta Habilitado | 22102      |                       |
| - Controlo do | Nome de Usuário  | 22102      |                       |
| Controle de   | Acesso           | 22102      |                       |

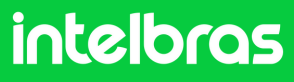

#### **XPE 3200 PLUS IP**

Marque a opção "Conta Habilitado" para ativar o registro de nosso ramal. Nas abas "Nome do Display", "Nome de Usuário", "Nome de Registro" e "Usuário de Autenticação" preencha com o ramal do XPE 3200 que em nosso caso é "22102" e no campo senha digite a mesma senha do ramal IP, em nosso exemplo para o ramal 22102 no servidor UnniTI.

| intelb   | oras                |          |                         |       |                                          | Idioma                         | Português 🔻 | [⊖ |
|----------|---------------------|----------|-------------------------|-------|------------------------------------------|--------------------------------|-------------|----|
| 0        | Status              | Básico A | vançado                 |       | ini el la la concernante el la manera de | intesti tak sanka milintesti b |             |    |
| SIP      | Conta               |          |                         | Conta | SIP                                      |                                |             |    |
| 6        | Rede                |          | Status                  |       | Registrado                               |                                |             |    |
| ġ        | Interfone           |          | Conta                   |       | Conta 1 🔹                                |                                |             |    |
|          |                     |          | Conta Habilitado        |       | 2                                        |                                |             |    |
| <u> </u> | Vídeo               |          | Nome no Display         |       | 22102                                    |                                |             |    |
| -        | Controle de Acesso  |          | Nome de Usuário         |       | 22102                                    |                                |             |    |
|          |                     |          | Nome de Registro        |       | 22102                                    |                                |             |    |
| *        | Configuração        |          | Usuário de Autenticação |       | 22102                                    |                                |             |    |
| Θ        | Moradores/Pl. Disc. |          | Senha                   |       | •••••                                    |                                |             |    |

3

Em servidor SIP preencha o campo "**IP do Servidor**", com o endereço IP do servidor UnniTI, que no caso do nosso cenário é 10.1.43.55 e no campo "**Porta**" preencha com a porta "**5090**" da **UnniTI** conforme citado nas configurações acima da UnniTI.

| Servid              | or SIP     |              |
|---------------------|------------|--------------|
| IP do Servidor      | 10.1.43.55 |              |
| Porta               | 5090       | (1024~65535) |
| Período de Registro | 120        | (30~65535s)  |
|                     |            |              |
| Aplicar             | Cancelar   |              |
| •                   |            |              |

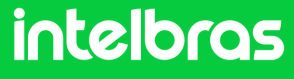

### XPE 3200 PLUS IP

Após seguir os passos de configuração do **XPE 3200** valide se o status encontra-se como "**Registrado**" caso contrário reveja as configurações.

| i   | Status     | Básico | Avançado         | na na mana katana katana na tana katana katana katana katana katana katana katana katana katana katana katana k |
|-----|------------|--------|------------------|----------------------------------------------------------------------------------------------------|
| SIP | Conta      |        |                  | Conta SIP                                                                                                    |
| 8   | Rede       |        | Status           | Registrado                                                                                                    |
| ń   | Interfone  |        | Conta            | Conta 1                                                                                                    |
|     | Interiorie |        | Conta Habilitado |                                                                                                    |

A Na aba "Conta >Avançado em "Conta SIP" selecione a conta ao qual registramos o ramal do XPE 3200. Em "Codecs de Áudio" habilite para o campo da direita o PCMU e PCMA. Em "Codecs de Vídeo" marque a opção "H264". Ambas as configurações são cruciais para que ocorra a chamada com áudio e vídeo.

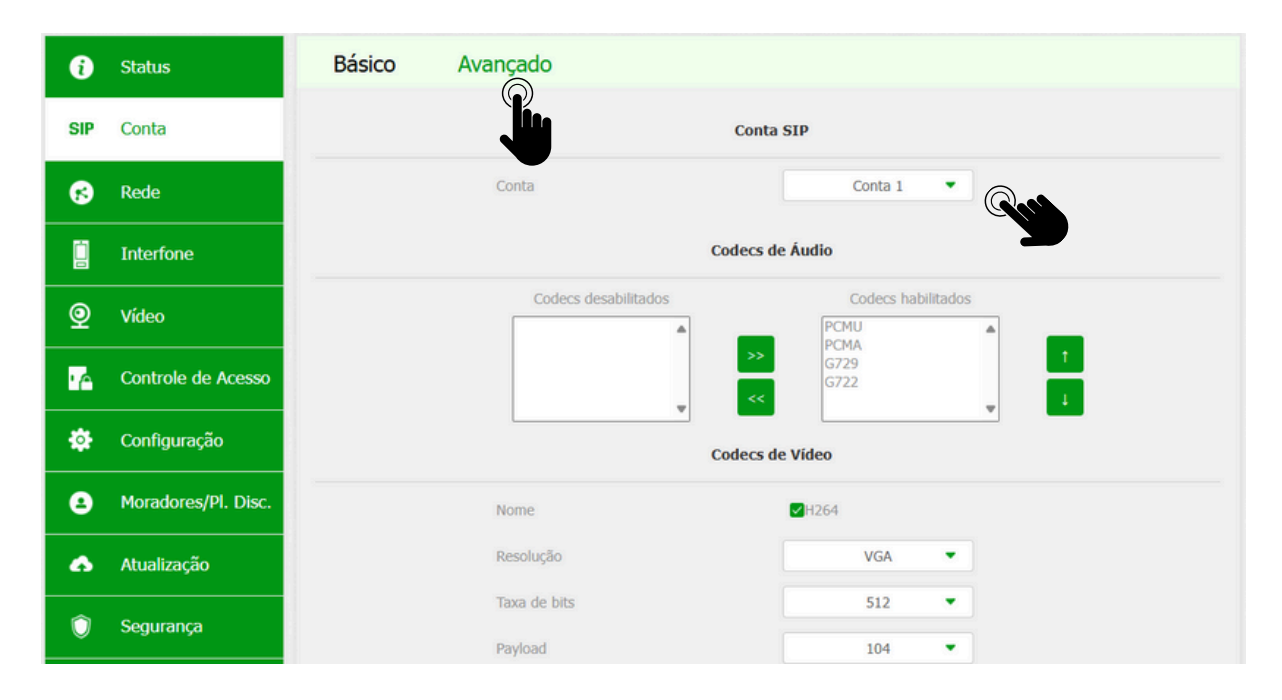

intelbras

### **XPE 3200 PLUS IP**

5 Em **DTMF** possui a configuração de DTMF. No campo Modo selecione "**SIP INFO**" e no campo Tipo informação DTMF escolha "**DTMF**".

| DTM                  | IF         |   |
|----------------------|------------|---|
| Modo                 | SIP INFO - | • |
| Tipo informação DTMF | DTMF -     | • |

Após realizar as configurações clique em "**Aplicar**" para as configurações subirem ao dispositivo.

| User Agent (ID do agente) |          |  |
|---------------------------|----------|--|
| User Agent (ID do age     |          |  |
| Aplicar                   | Cancelar |  |
|                           |          |  |

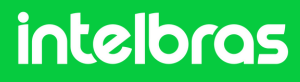

#### **XPE 3200 PLUS IP**

Após realizar passo anterior, clique em "**Interfone**". Preencha os campos:

"**Configuração de Tecla Portaria**" deixe essa a caixa marcada para "**Habilitar Tecla Portaria**" e obter a função portaria para discagem direta para o terminal (**TVIP 3000 UN**).

No campo número, preencha com o ramal IP do terminal TVIP 3000 UN em nosso caso **22101**, para que seja possível discar diretamente.

E logo depois clique em "**Aplica**r" para subir a configuração ao dispositivo.

| SIP      | Conta               | Chamada direta via IP (ponto a pon | Chamada direta via IP (ponto a ponto) |  |  |  |
|----------|---------------------|------------------------------------|---------------------------------------|--|--|--|
| 6        | Rede                | Habilitado 🧹                       |                                       |  |  |  |
| ġ        | Interfone           | Porta 5060                         | (1~65535)                             |  |  |  |
| 0        | Vídeo               | Resolução videochamada VGA         | *                                     |  |  |  |
| <u>×</u> |                     | Configuração de Tecla Portaria     |                                       |  |  |  |
| 'A       | Controle de Acesso  | Habilita Tecla Portaria            |                                       |  |  |  |
| ۵        | Configuração        | Modo tecla única                   |                                       |  |  |  |
| 8        | Moradores/Pl. Disc. | Nome Portar                        | la                                    |  |  |  |
| 6        | Atualização         | Número 2210                        | 1                                     |  |  |  |
| <u>~</u> |                     | Auto Discagem                      |                                       |  |  |  |
| <u> </u> | Segurança           | Auto Discagem Timeout 5            | (0~120Segundo)                        |  |  |  |
| ġ        | Dispositivo         | Comprimento de envio 0             | (0~15 Número)                         |  |  |  |
|          |                     |                                    |                                       |  |  |  |
|          |                     | Aplicar                            |                                       |  |  |  |
|          |                     |                                    |                                       |  |  |  |

7 Em seguida clique em "**Controle de Acesso**" na lateral direita e vá em "**Relé**".

intelbras

| elb | ras               |          |                           |            |            |                    | Idioma Pr | rtuguês 🔹 🕒 |
|-----|-------------------|----------|---------------------------|------------|------------|--------------------|-----------|-------------|
| 6   | Status            | Usuários | Config. Facial            | RFID       | Senha Usuá | Agenda             | Relé      |             |
| SIP | Conta             | Entrada  | Web Relé                  | Log Acesso | Relé Extra | Entrada Extra      | °         |             |
| 69  | Rede              |          |                           |            | Relé       |                    |           |             |
|     | Interfone         |          | Atraso ao ao              | ionar(Seg) |            | • •                |           |             |
| 9   | Video             |          | Tempo Ac.(1<br>Opcilo DTM | ieg)<br>r  | 2          | 1 •<br>Dig. DTMF • |           |             |
| 74  | Controle de Acese | )        | 1 Dig. DTH                |            |            | 0 •                |           |             |
| 8   | Continuento       | Í.       | 2~4 Dig. D1               | HF         |            | 20                 |           |             |

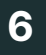

#### **XPE 3200 PLUS IP**

8

Dentro da opção "**Relé**" no campo "**Opção DTMF**" defina quantos dígitos deverá ser discado para fazer o acionamento por DTMF. No campo "**2~4 Dig. DTMF**" digite o código que deverá ser discado durante a ligação para acionar a fechadura instalada no **XPE 3200 PLUS IP**. Lembrando que durante a ligação, para acionar a fechadura será necessário discar no TVIP 3000 UN **# 20 #**.

| Re                     | lé          |
|------------------------|-------------|
| Atraso ao acionar(Seg) | 0 -         |
| Tempo Ac.(Seg)         | 1 •         |
| Opção DTMF             | 2 Dig. DTMF |
| 1 Dig. DTMF            | 0 -         |
| 2~4 Dig. DTMF          | 20          |

9

Agora role com o mouse para baixo e clique em "**Aplicar**" para salvar as configurações no dispositivo.

| Exibição de mensa                     | Exibição de mensagens no display |  |  |
|---------------------------------------|----------------------------------|--|--|
| Aviso de acesso liberado              |                                  |  |  |
| Pedir a Selecção do Conteúdo do Texto | Apenas ID 🔹                      |  |  |
| Aviso de acesso negado                |                                  |  |  |
| Aplicar                               | Cancelar                         |  |  |

Após realizar os procedimento acima, a comunicação entre os dispositivo estará funcionando normalmente.

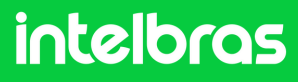

#### Teste

Teste após realizar as configurações.

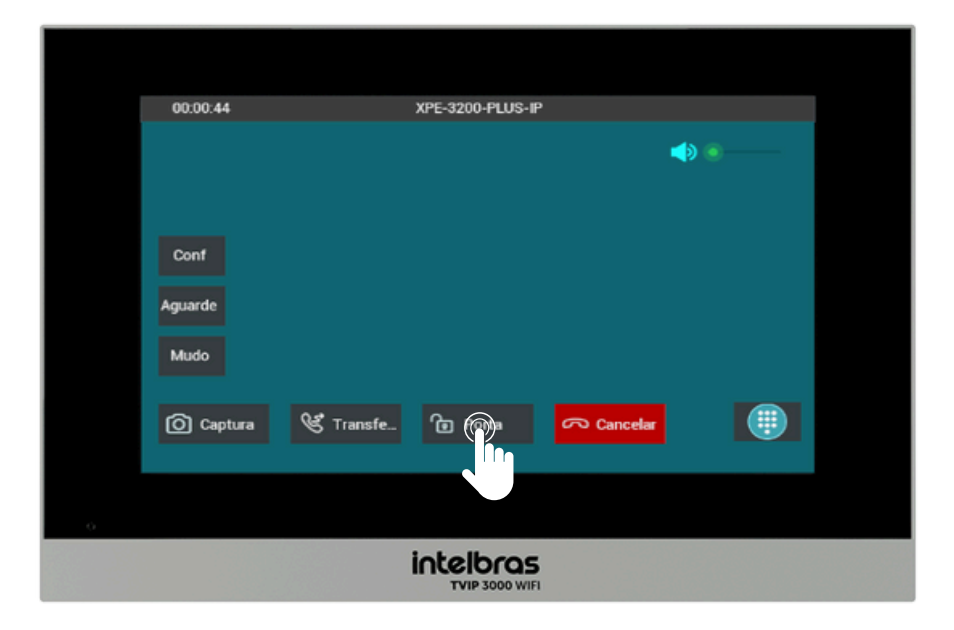

Para realizar o acionamento da fechadura durante a chamada tanto com o XPE 3200 PLUS IP quanto com o SS 3532 MF W, basta pressionar a tecla de atalho, como no exemplo: "**Porta**".

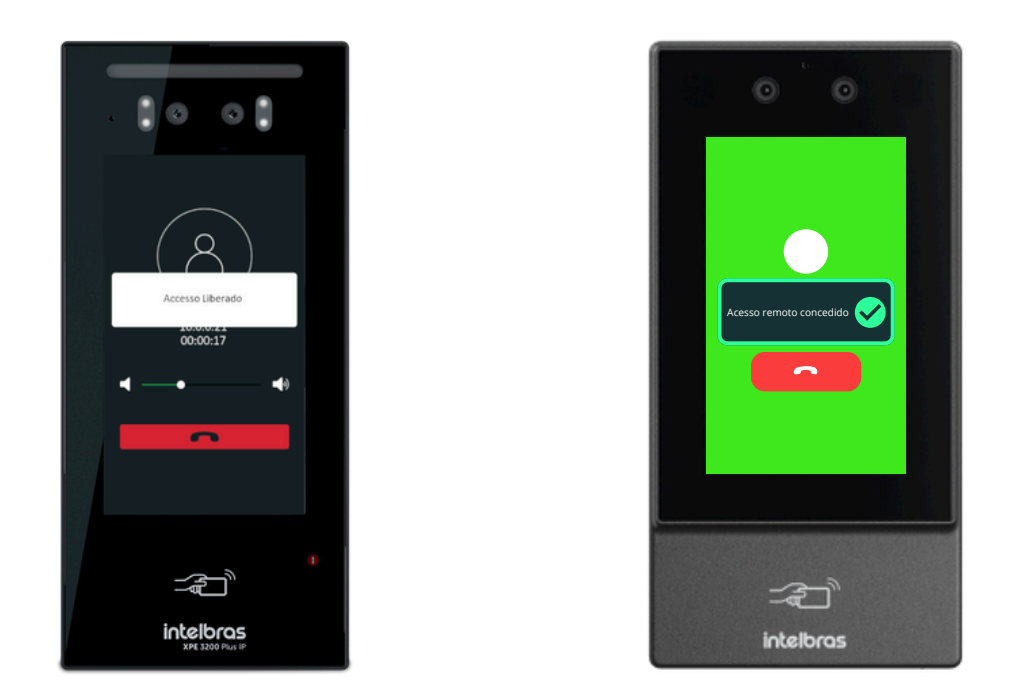

Após efetuar o comando o SS 3532 MF W ou o XPE 3200 PLUS IP irá dar acesso liberado.

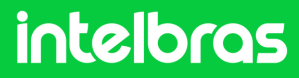

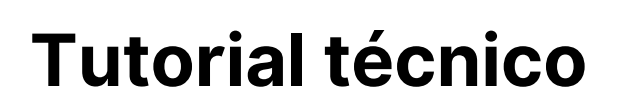

#### Dúvidas ou sugestões entre em contato via WhatsApp!

<u>Ir para a conversa</u>

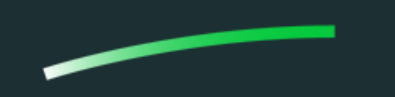

Suporte a clientes: intelbras.com/pt-br/contato/suporte-tecnico/Vídeo tutorial: \_youtube.com/IntelbrasBRSWhatsApp (48) 2106 0006 | Segunda a sexta: 8h às 20h | Sábado: 8h às 18h

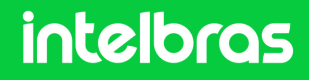